MentorX

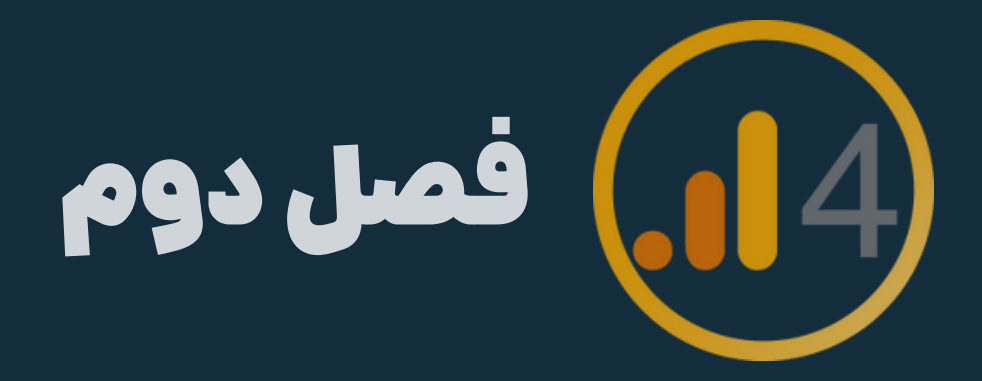

### درس هشتم

### Exclude درگاه شاپرک در GA۴

### Exclude referral traffic like shapar

# چرا باید درگاه «شاپرک» رو اکسکلود کنیم؟

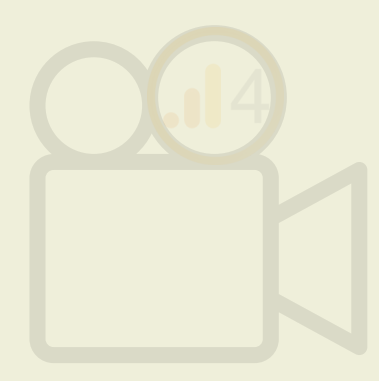

در سایتهای فروشگاهی، وقتی یوزر به صفحه پرداخت میرسه و روی دکمه پرداخت<sup>س</sup> سفارش میزنه، ریدایرکت میشه به صفحه درگاه بانکی مثل شاپرک، زرین پال یا ... بعد از اینکه مشخصات کارت رو وارد کرد و پرداختشو انجام داد، دوباره برمیگرده به سایت فروشگاه.

ga میفته با اینکه با یک یوزر طرف هستیم. چرا؟ چون

برای جلوگیری از این کار، باید شاپرک رو اکسکلود کنیم. توی صفحات بعدی مرحله به مرحله با من پیش برید تا درگاه رو اکسکلود کنید. خیلی راحته :)

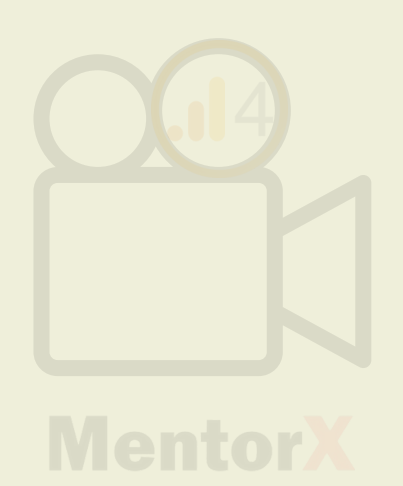

### List unwanted referrals

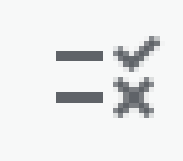

List unwanted referrals

Specify domains whose traffic should not be considered to be referrals

این گزینه در GA۴ بهمون کمک میکنه تا ترافیک ریفرال مثل درگاه شایرک، زرین یال و کلیه درگاههای یرداختی بانکی رو اکسکلود (Exclude) کنیم

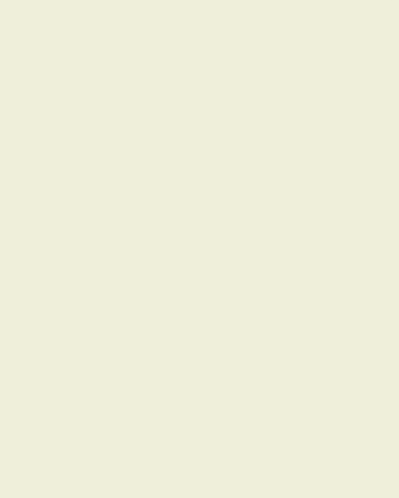

## مسیر دسترسی list unwanted referral برای اکسکلود شایرک

- 1- Admin section -> data stream -> select web stream
- Y- Select configure tag setting -> tap "show all"
- **P-**Select list unwanted referral
- F- Select match type "referral domain contains"
- **Δ-** Type "shaparak.ir" in Domain field
- **9-** Click Save

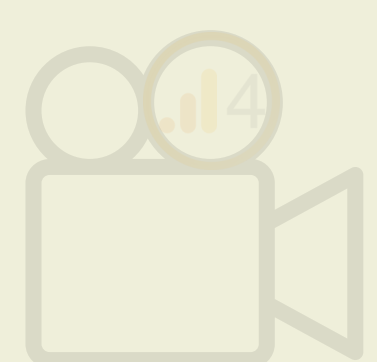

# I- Admin section -> data stream -> select web stream Add stream 🗢 Receiving traffic in past 48 hours.

| .1     | Analytics |   | All accounts > Daroodrug<br>ga-4 - | Q | Try sear     | ching "top                                      | countries by | / users" |  |   |
|--------|-----------|---|------------------------------------|---|--------------|-------------------------------------------------|--------------|----------|--|---|
| A      | ADMIN     |   | USER                               |   |              |                                                 |              |          |  |   |
| ıl.    |           |   | management                         |   |              |                                                 |              |          |  |   |
| _<br>@ |           |   | Data Streams                       |   | Data Streams |                                                 |              |          |  |   |
| @      | ~         | B | Events                             |   | All          | iOS                                             | Android      | Web      |  |   |
| Ch     |           | þ | Conversions                        |   | •            | https://daroodrug.com     https://daroodrug.com |              |          |  | 2 |
|        |           | å | Audiences                          |   |              |                                                 |              |          |  |   |
|        |           |   | Custom definitions                 |   |              |                                                 |              |          |  |   |
|        |           | 9 |                                    |   |              |                                                 |              |          |  |   |
|        |           |   | Data Collection                    |   |              |                                                 |              |          |  |   |
|        |           |   | Data Retention                     |   |              |                                                 |              |          |  |   |
|        |           |   | Data Filters                       |   |              |                                                 |              |          |  |   |
| V      |           |   | Channel Groups                     |   |              |                                                 |              |          |  |   |
| 0      |           | Ψ | Data Imnort                        |   |              |                                                 |              |          |  |   |

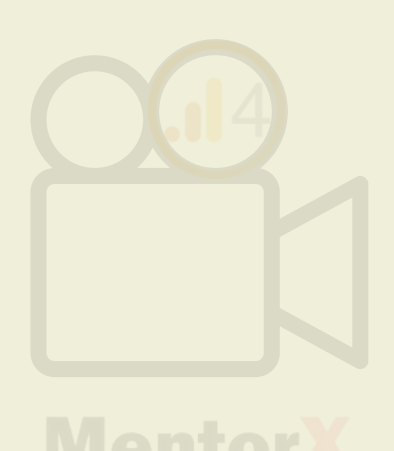

# ۲

## Y- Select configure tag setting -> tap "show all"

Automatically measure interactions and content on your sites in addition to standard page view Data from on-page elements such as links and embedded videos may be collected with relevant personally-identifiable information will be sent to Google. Learn more Page views Outbound clicks + 3 more Measuring: ۲ Scrolls Modify events B Modify incoming events and parameters. Learn more Create custom events \*\* Create new events from existing events. Learn more Measurement Protocol API secrets C7 Create an API secret to enable additional events to be sent into this stream through the Measure Google tag Configure tag settings Ô Configure your Google tag behavior, including cross-domain linking and internal traffic. Learn m Manage connected site tags <--> Load tags for additional properties or products using this stream's on-page Google tag. Learn m View tag instructions Ô Get instructions for how to implement your Google tag for this data stream. Learn more

| v measurement.<br>t events. You must ensure tha | it no          |            |
|-------------------------------------------------|----------------|------------|
|                                                 | ;              | <b>(</b> ) |
|                                                 |                | >          |
|                                                 |                | >          |
| ement Protocol. <u>Learn more</u>               |                | >          |
|                                                 |                |            |
| ore                                             |                | >          |
| nore                                            | 1 connected    | >          |
|                                                 | ✓ Data flowing | >          |
|                                                 |                |            |

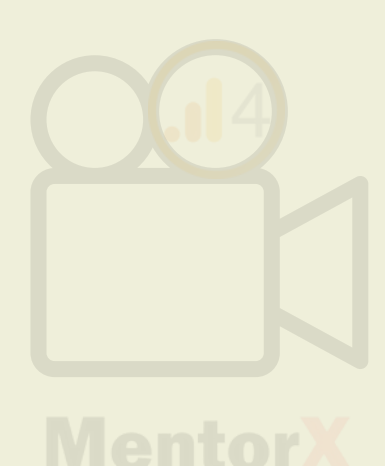

٣

### ۳- Select list unwanted referral

| × Goog                                                                                    | gle tag                                                                                                    | G-BF89DQB23E                                                                                                    |          |  |
|-------------------------------------------------------------------------------------------|----------------------------------------------------------------------------------------------------|----------------------------------------------------------------------------------------------------|----------|--|
| Configuration                                                                             | Hist                                                                                                    | ory Admin                                                                                                    |          |  |
|                                                                                           | Some tag settings apply only to specific destinations                                                                                                    |                                                                                                    |          |  |
|                                                                                           | +,                                                                                                    | Manage automatic event detection<br>Configure which types of events your Google tag should automatically detect for measurement in associated destinations | >        |  |
|                                                                                           | ✓       Configure your domains<br>Specify a list of domains for cross-domain measurement         ✓       Allow user-provided data capabilities<br>Configure whether your Google tag should allow user-provided data to be included in measurement for destination products that a<br>such data.         ✓       Collect Universal Analytics events<br>Collect an event each time a ga() custom event, timing, or exception call from Universal Analytics occurs on your website |                                                                                                    | >        |  |
|                                                                                           |                                                                                                    |                                                                                                    | cept 🚯 🗲 |  |
|                                                                                           |                                                                                                    |                                                                                                    |          |  |
| Define internal traffic<br>Define IP addresses whose traffic should be marked as internal |                                                                                                    | Define internal traffic<br>Define IP addresses whose traffic should be marked as internal                                                                  | >        |  |
|                                                                                           | =×                                                                                                    | List unwanted referrals<br>Specify domains whose traffic should not be considered to be referrals                                                          | >        |  |
|                                                                                           | U                                                                                                    | Adjust session timeout<br>Set how long sessions can last                                                                                                   | >        |  |
|                                                                                           | ٩                                                                                                    | Override cookie settings<br>Change how long cookies last and how they are updated                                                                          | >        |  |

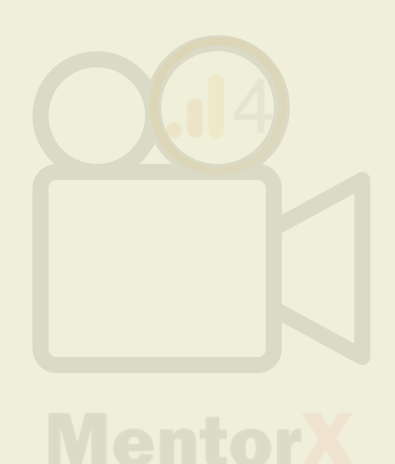

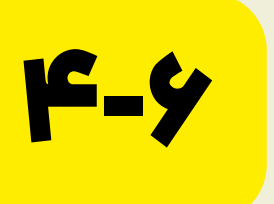

F- Select match type "referral domain contains" **Δ-** Type "shaparak.ir" in Domain field **9-** Click Save

List  $\times$ 

Ontitled tag

| unwanted referrals G G-BF89DQB23E                                                                    |             | Save |  |  |  |  |  |
|----------------------------------------------------------------------------------------------------|-------------|------|--|--|--|--|--|
| Append the parameter "ignore_referrer" to the traffic identified by the conditions below. Learn more |             |      |  |  |  |  |  |
| Configuration                                                                                        |             |      |  |  |  |  |  |
| Ignore referrals that match ANY of the following conditions as traffic sources Match type Domain     |             |      |  |  |  |  |  |
| Referral domain contains                                                                             | shaparak.ir | Θ    |  |  |  |  |  |
| با انتخاب این شرط، هر ساب دومینی هم که<br>متعلق به درگاهه شایرک باشه، اکسکلود میشه                   |             |      |  |  |  |  |  |
|                                                                                                    |             |      |  |  |  |  |  |

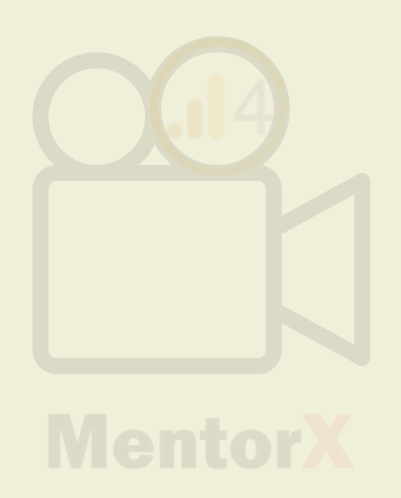

 برای داشتن دیتای تمیز باید درگاههای پرداختی رو اکسکلود کنیم: زرین پال، شاپرک و ... سایت خودمون و سایتی که روش کارای مدیریت پسورد و ... رو هم انجام میدیم، با همین روش میتونیم اکسکلود کنیم. یعنی دامنه رو بزنیم تا اکسکلود بشه.

### جهت یادآوری

- بعد از ثبت اکسکلود ریفرال، هر ایونتی که شرط لازم رو داره، اکسکلود میشه

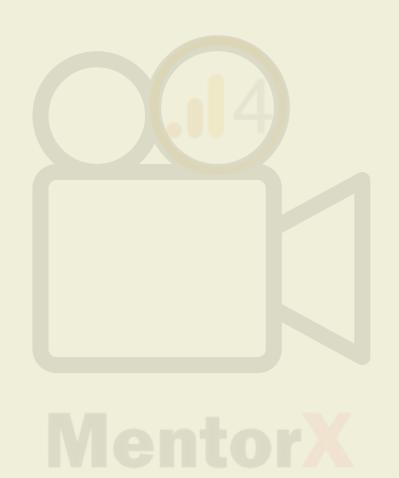

### در صورتی که سایتتون به درگاه پرداخت شاپرک و ... ریدایرکت میشه، درگاه پرداختی رو اکسکلود

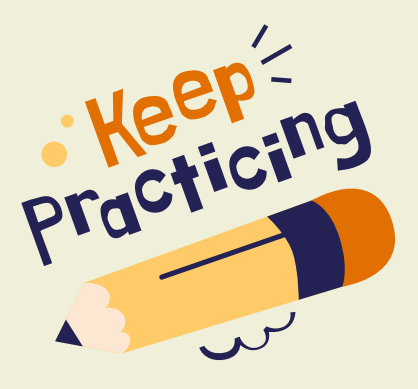

تمرين

در صورتی که سایتتون به درگاه
 ریفرال کنید